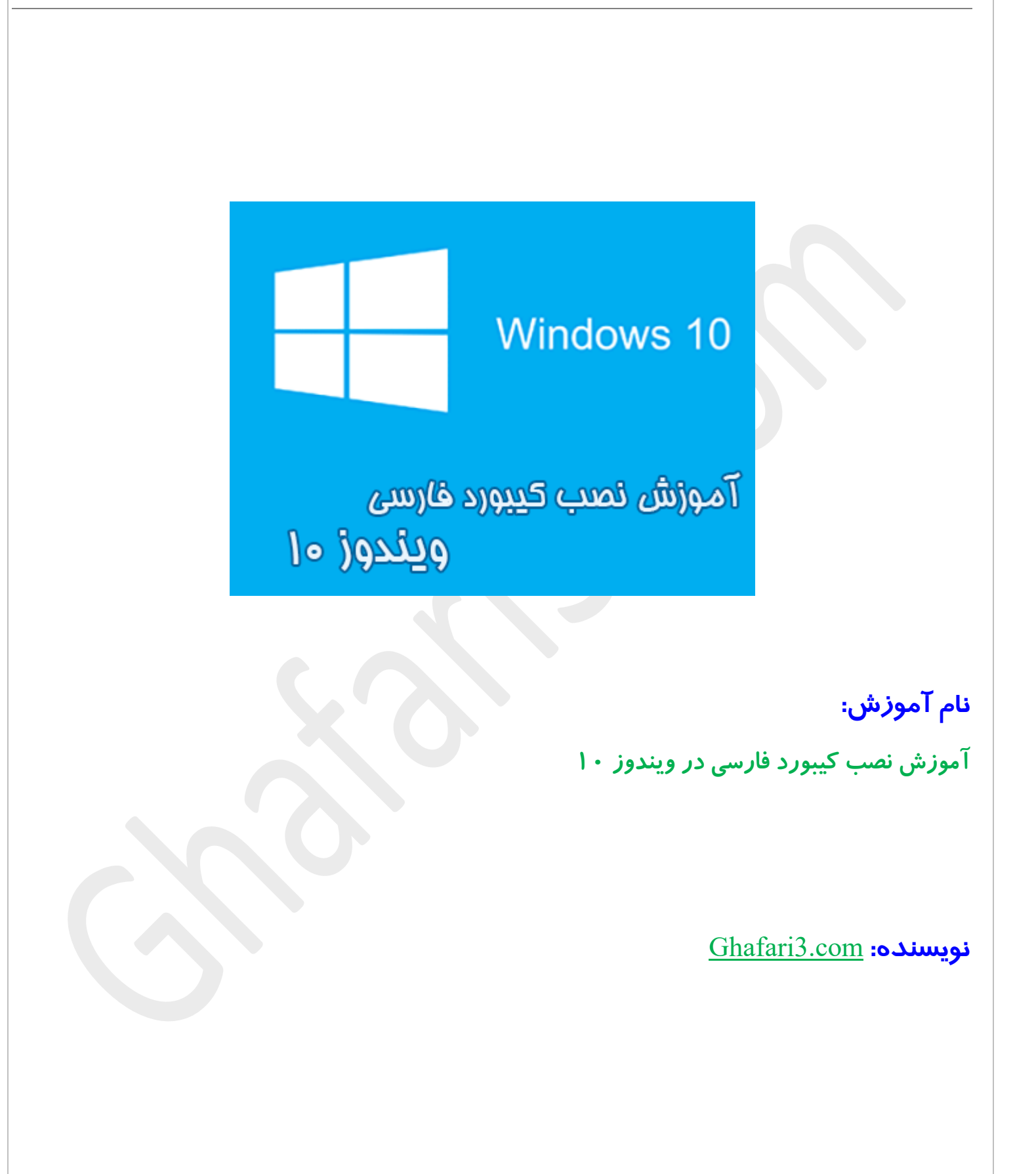

زمانیکه ویندوز ۱۰ را نصب میکنید، اگر در ویزارد مربوط به نصب ویندوز، زبان فارسی را انتفاب نکنید، پس از اجرا شدن یا اصطلاماً بالا آمدن ویندوز قادر به تایپ فارسی و مشاهده فایلهایی که ممتوای فارسی دارند، نفواهید بود.

در <mark>آموزش قبلی مِگونگی نصب زبان فارسی در ویندوز ۱۰</mark> را توضیع دادیه. پس از نصب زبان فارسی باید کیبورد فارسی را به ویندوز ۱۰ اضافه نمایید.

#### برای نصب کیبورد فارسی برروی ویندوز ۱۰ مرامل زیر را انمام دهید:

۱- برای دسترسی به "کنترل پنل" برروی <u>Start</u> در گوشهی پایین سمت مِپ ویندوز <mark>راست کلیک</mark> کرده، سپس برروی <u>Control Panel</u> کلیک کنید.

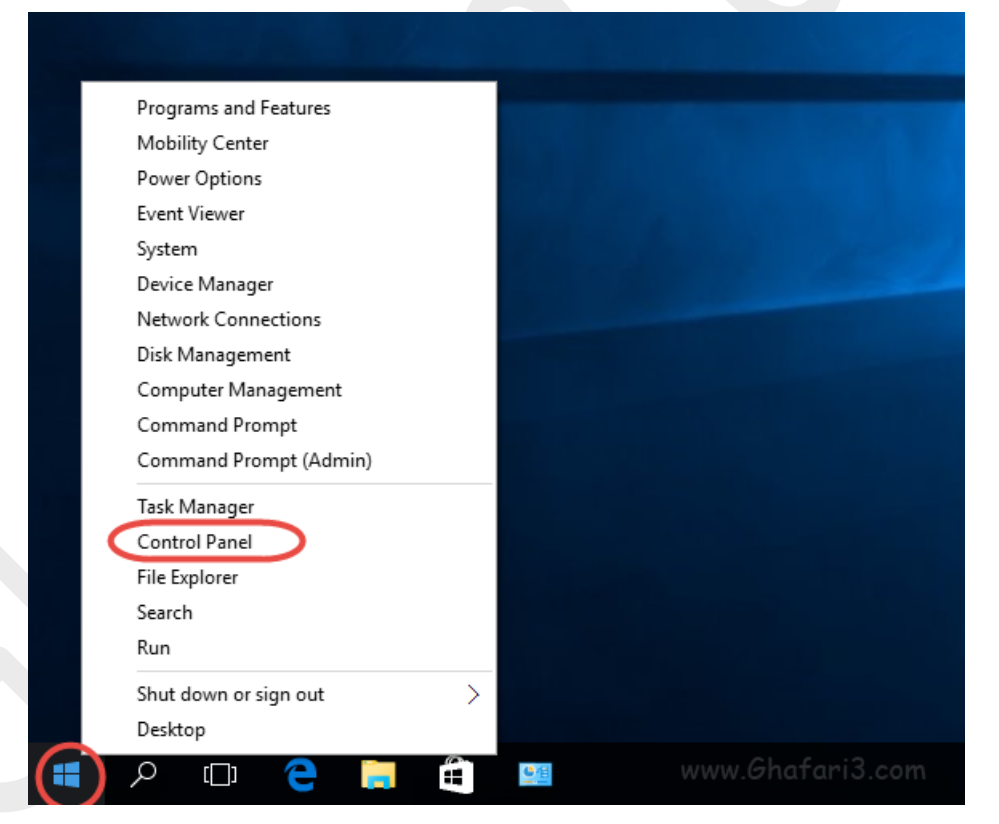

نکته: برای دسترسی سریع به این منو و کنترل پنل، زمانیکه کیبورد در مالت EN است، میتوانید کلیدهای ترکیبی "<u>Win + X</u>" و سپس <u>"P"</u> را برروی کیبورد فشار دهید.

## اگر کنترل پنل در مالت نمایش <u>Category</u> است، آنرا به <u>Small icon</u>s تغییر بدهید.

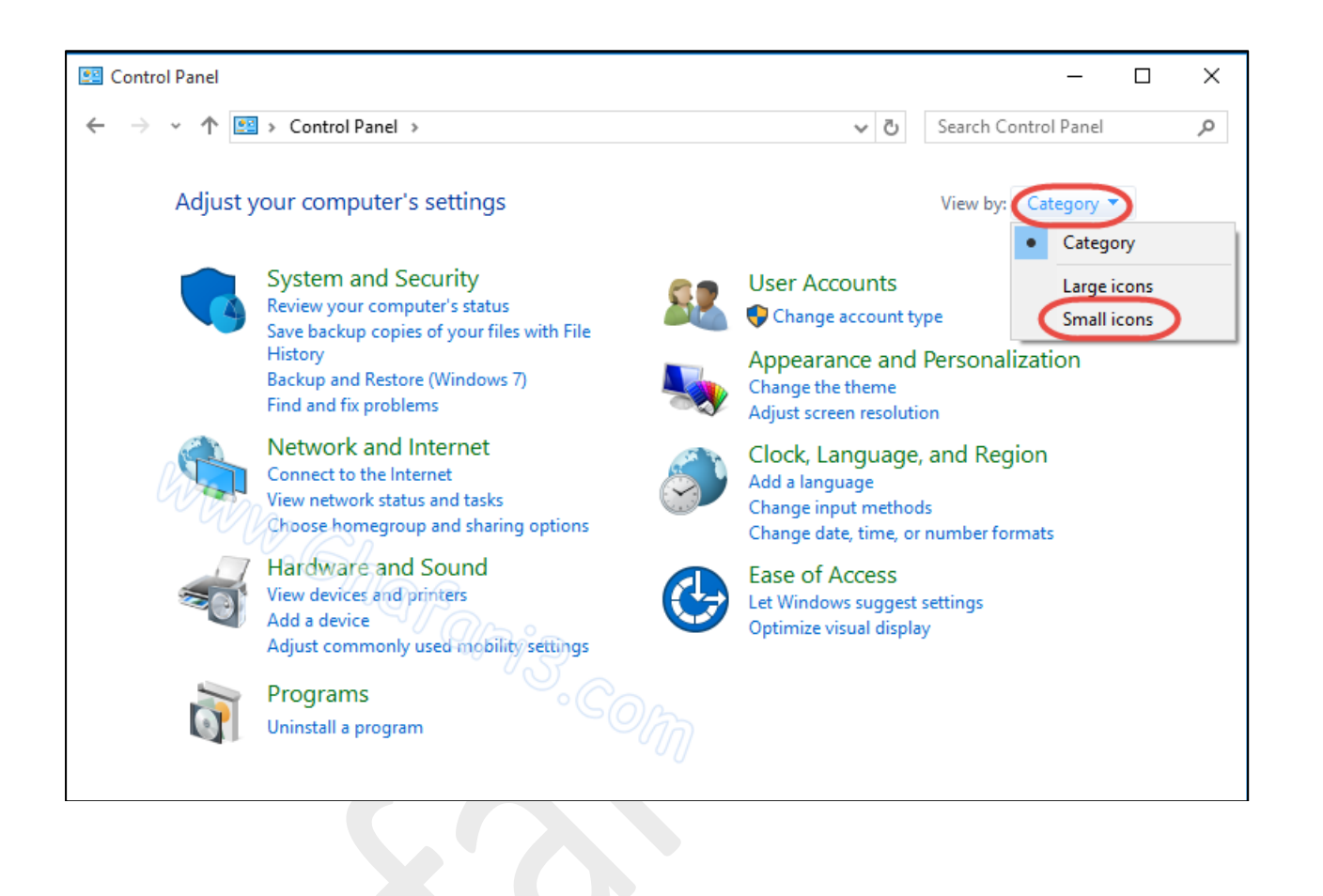

## ۹- در کنترل پنل <u>Language</u> را اجرا نمایید.

 اگر کنترل پنل ویندوز ۱۰ شما در مالت نمایش <u>Category</u> میباشد، برای دسترسی به <u>Language</u> به دستهی <u>Clock, Language, and Region</u> بروید.

| All Control Panel Items - 🗆 🗙                                                                                |                                                                  |                                     |  |  |  |  |
|----------------------------------------------------------------------------------------------------|------------------------------------------------------------------|-------------------------------------|--|--|--|--|
| <ul> <li>← → ✓ ▲ Control Panel → All Control Panel Items</li> <li>Adjust your computer's settings</li> </ul> |                                                                  | ✓ ひ Search Control Panel ク          |  |  |  |  |
|                                                                                                    |                                                                  | View by: Small icons 🔻              |  |  |  |  |
| 🛱 Administrative Tools                                                                                       | AutoPlay                                                         | 🍓 Backup and Restore (Windows 7)    |  |  |  |  |
| 🏘 BitLocker Drive Encryption                                                                                 | 💶 Color Management                                               | Credential Manager                  |  |  |  |  |
| Pate and Time                                                                                                | Contract Programs                                                | 🚔 Device Manager                    |  |  |  |  |
| name and Printers and Printers                                                                               | 🛄 Display                                                        | lase of Access Center               |  |  |  |  |
| File Explorer Options                                                                                        | 🔄 File Explorer Options 🛛 🍖 File History 🚺 Flash Player (32-bit) |                                     |  |  |  |  |
| A Fonts                                                                                                    | s 🔩 HomeGroup 🔒 Indexing Options                                 |                                     |  |  |  |  |
| 🔂 Internet Options                                                                                           | 📩 Internet Options 💿 Keyboard 🔅 Language                         |                                     |  |  |  |  |
| Ø Mouse                                                                                                    | 🛂 Network and Sharing Center                                     | Personalization                     |  |  |  |  |
| 🛄 Phone and Modem                                                                                            | Power Options                                                    | Programs and Features               |  |  |  |  |
| 🐼 Recovery                                                                                                   | 🔗 Region                                                         | 🐻 RemoteApp and Desktop Connections |  |  |  |  |
| 陀 Security and Maintenance                                                                                   | 🛒 Sound                                                          | Beech Recognition                   |  |  |  |  |
| 🛢 Storage Spaces                                                                                             | 🔕 Sync Center                                                    | 🗾 System                            |  |  |  |  |
| Taskbar and Navigation                                                                                       | 📧 Troubleshooting                                                | 🎎 User Accounts                     |  |  |  |  |
| 👑 Windows Defender                                                                                           | 🔗 Windows Firewall                                               | 🖳 Windows Mobility Center           |  |  |  |  |
| 🏪 Windows To Go                                                                                              | 🖉 📑 Work Folders                                                 |                                     |  |  |  |  |
| ~~2                                                                                                    |                                                                  |                                     |  |  |  |  |

س– همانطوری که در تصویر زیر مشاهده میکنید زبان انگلیسی بصورت پیشفرض در لیست زبانهای ویندوز وجود

دارد. برای اضافه کردن کیبورد فارسی به ویندوز ۱۰ برروی Add a language کلیک کنید.

| 😪 Language                                        |                                                                                                    |                                                          | _                  |         |  |
|---------------------------------------------------|----------------------------------------------------------------------------------------------------|----------------------------------------------------------|--------------------|---------|--|
| ← → ∽ ↑ 🗣 > Control P                             | anel → Clock, Language, a                                                                                                    | nd Region → Language 🛛 🗸 Ö                               | Search Control Pan | el ,0   |  |
| Control Panel Home                                | Change your language preferences                                                                                                    |                                                          |                    |         |  |
| Advanced settings<br>Change date, time, or number | Add languages you want to use to this list. The language at the top of your list is your primary language<br>(the one you want to see and use most often). |                                                          |                    |         |  |
| formats                                           | Add a language Remove Move up Move down                                                                                                    |                                                          |                    |         |  |
|                                                   | English (United<br>States)                                                                                                    | Windows display language: Enabled<br>Keyboard layout: US |                    | Options |  |
|                                                   |                                                                                                    |                                                          |                    |         |  |
|                                                   |                                                                                                    |                                                          |                    |         |  |
|                                                   |                                                                                                    |                                                          |                    |         |  |
|                                                   |                                                                                                    |                                                          |                    |         |  |
| See also                                          |                                                                                                    |                                                          |                    |         |  |
| Fonts<br>Location                                 |                                                                                                    |                                                          |                    |         |  |

## ۲- در لیست زبانها، زبان فارسی (Persian) را بیابید، <u>Persian</u> را انتماب کرده و برروی Add کلیک کنید.

| 🕈 Add languages                                                                        |                   |                    |   | _                |   | $\times$ |
|----------------------------------------------------------------------------------------|-------------------|--------------------|---|------------------|---|----------|
| 🗧 🔶 👻 🛧 窏 « Language » Adr                                                             | d languages       | ~                  | Ö | Search languages |   | Q        |
| Add a language<br>Use the search box to find more la<br>Group languages by: Language n | nguages.<br>ame V |                    |   |                  |   | þ        |
| ۹<br>پښتو                                                                              | فارسى             | polski             |   | harfarri z       | ^ |          |
| Pashto                                                                                 | Persian           | Polish             |   |                  |   |          |
| Português                                                                              | پنجابی            | ਪੰਜਾਬੀ             |   |                  | Ŀ |          |
| Portuguese                                                                             | Punjabi (Arabic)  | Punjabi (Gurmukhi) |   |                  |   |          |
| Q                                                                                      |                   |                    |   | ^                | * |          |
| Privacy statement                                                                      |                   |                    | C | Add Cance        | 1 |          |

#### • همانگونه که در تصویر زیر مشاهده میکنید، کیبورد فارسی به صفمه کلیدهای ویندوز اضافه شده است.

| Add a language Rem         | nove Move up Move down                                        |         |
|----------------------------|---------------------------------------------------------------|---------|
| English (United<br>States) | Windows display language: Enabled<br>Keyboard layout: US      | Options |
| فارسی                      | Keyboard layout: Persian<br>Date, time, and number formatting | Options |

 بلافاصله پس از کلیک برروی Add در مرمله قبل، نوار زبان (Language Bar) در نوار وظیفه (Taskbar) ویندوز فعال میشود.

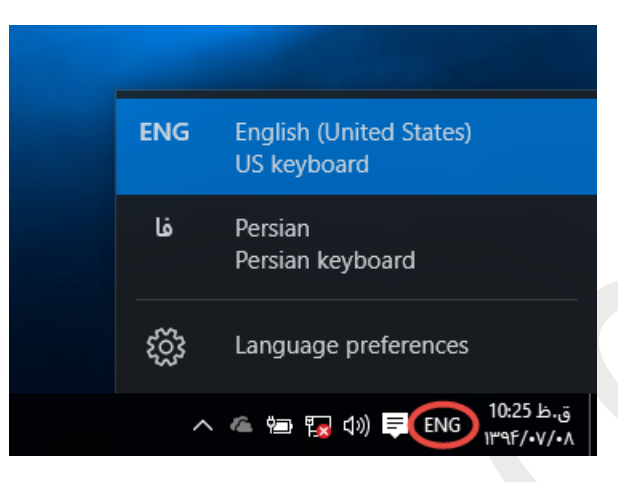

## تنظيمات پيشرفته بفش Language:

### برای انمام تنظیمات پیشرفته در پنمره <u>Language</u> برروی Advanced settings کلیک کنید.

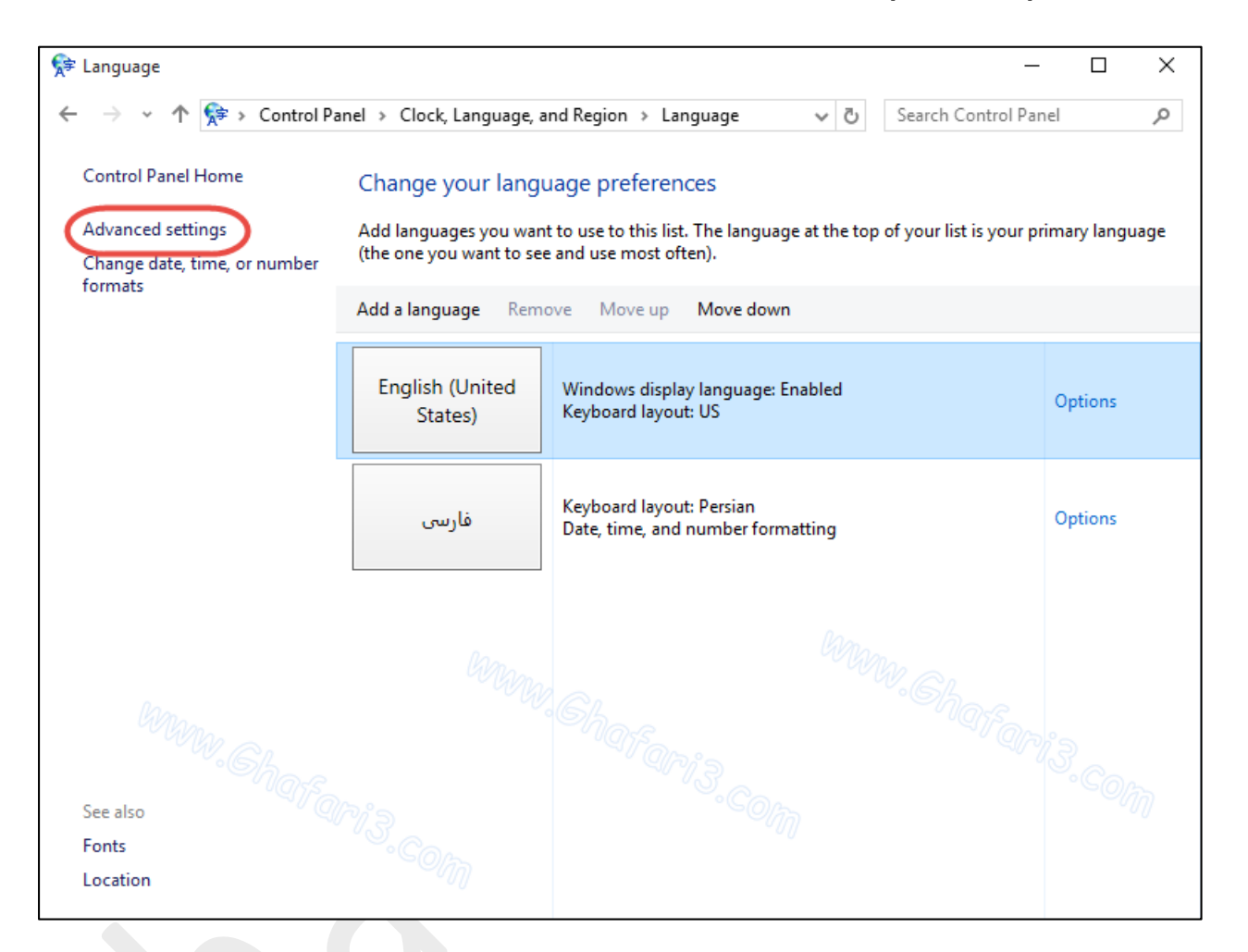

پنجرهی <u>Advanced settings</u> شبیه به تصویر زیر باز میشود. توضیمات مربوط به این پنجره را در ادامه مطالعه کنید.

| Advanced settings - □ ×                                                                                                    |
|----------------------------------------------------------------------------------------------------|
|                                                                                                    |
| Advanced settings                                                                                                    |
| Override for Windows display language                                                                                              |
| If you want to use a display language that's different than the one determined by the order of your language list, choose it here. |
| Use language list (recommended)                                                                                                    |
| Apply language settings to the welcome screen, system accounts, and new user accounts                                              |
| Override for default input method                                                                                                  |
| Persian - Persian                                                                                                    |
| Switching input methods                                                                                                    |
| Let me set a different input method for each app window                                                                            |
| Use the desktop language bar when it's available Options                                                                           |
| Change language bar hot keys                                                                                                    |

در قسمت <u>Override for Windows display language</u> میتوانید زبان ممیط ویندوز را تغییر دهید. با توجه به اینکه ویندوز ۱۰ از ممیط فارسی نیز پشتیبانی میکند، در مطلب دیگری به فارسیسازی ممیط ویندوز ۱۰ غواهیم پردافت. در قسمت <u>Override for default input method</u> میتوانید زبان پیشفرض کیبورد ویندوز را مشفص کنید. در صورت تمایل میتوانید با انتفاب زبان فارسی، کیبورد فارسی را به عنوان کیبورد پیش فرض ویندوز انتفاب نمایید تا پس از بالا آمدن ویندوز، بصورت پیشفرض زبان فارسی انتفاب شده باشد.

با کلیک برروی <u>Change language bar hot keys</u> پنجره <u>Change language bar hot keys</u> شبیه به تصویر زیر باز میشود:

| Language Bar Advanced Ke<br>To tum off Caps Lock<br>Press the CAPS LOCK      | ey Settings                             |                |
|------------------------------------------------------------------------------|-----------------------------------------|----------------|
| Hot keys for input language<br>Action                                        | jes Key sequenc                         | æ              |
| Between input languages<br>To English (United States<br>To Persian - Persian | s Left Att+Sh<br>s) - US (None<br>(None | ft<br>a)<br>a) |
|                                                                              |                                         |                |
|                                                                              | Change Key Sequence                     | 5              |
|                                                                              | Change Key Sequence<br>OK Cancel Ap     | <b>)</b>       |
| Change Key Sequence                                                          | Change Key Sequence<br>OK Cancel Ap     | ply<br>×       |

• در بفش <u>Advanced Key Settings</u> میتوانید تنظیمات کلیدهای مربوط به سوئیج بین زبانهای مفتلف را در

ويندوز تغيير بدهيد.

با انتفاب <u>Between input language</u> و کلیک برروی <u>Between input language</u> میتوانید کلیدهای ترکیبی
 پیش فرض ویندوز برای سوئیچ بین زبان فارسی و انگلیسی را تغییر دهید. در مالت پیش فرض در ویندوز با کمک
 کلیدهای ترکیبی "<u>Alt + Shift</u>" میتوان بین زبان انگلیسی و فارسی سوئیچ کرد.

با انتفاب To English و یا To Persian و کلیک برروی Change Key Sequence میتوانید برای سوئیم به زبان
 انگلیسی یا فارسی، ترکیبی از کلیدهای مورد نظر فود را قرار دهید.

● برای مشاهده نوار زبان (Language Bar) در نوار وظیفه ویندوز (Taskbar) برروی <u>Language Bar</u> کلیک کنید و گزینه <u>Docked in the taskbar</u> را فعال نمایید. (این گزینه در مالت پیشفرض فعال است)

• انتماب مالت Floating ON Desktop باعث شناور شدن نوار زبان در دسکتاب مواهد شد.

| 🚔 Text Services and Input Languages                | × |
|----------------------------------------------------|---|
| Language Bar Advanced Key Settings                 |   |
| Language Bar                                       |   |
| O Floating On Desktop                              |   |
| Docked in the taskbar                              |   |
| OHidden                                            |   |
| Show the Language bar as transparent when inactive |   |
| Show additional Language bar icons in the taskbar  |   |
| Show text labels on the Language bar               |   |
|                                                    |   |
|                                                    |   |
|                                                    |   |
|                                                    |   |
|                                                    |   |
|                                                    |   |
|                                                    |   |
|                                                    |   |
| OK Cancel Apply                                    |   |

هرگونه کپیبرداری از مطالب آموزشی سایت**، فقط** با ذکر منبع و لینک به پست آموزشی مماز است.

لینک کوتاه این مطلب آموزشی
 http://www.ghafari3.com/3xx3

# <u>Ghafari3.com</u> Education & Download Central